Reinstall CD-ROM/CD-RW/DVD drivers in Windows XP:

- 1. Click Start and then Control Panel.
- 2. In the Control Panel, double-click System. System properties are displayed.
- 3. Click Hardware and then Device Manager.

4. In the Device Manager, navigate to CD-ROM and click (+) sign next to it. This will display all the CD-RW drivers.

5. Select the drive, right-click it, select uninstall, and then click OK.

- 6. Repeat this process until there is no listing for CD-ROM.
- 7. Close all windows and restart the computer.
- 8. When Windows restart, it will auto-detect and reinstall the CD-RW drivers.

NOTE: This HP computer was shipped with one 16X DVD-ROM Drive and a 12x8x32 CD-RW Drive. Click the link below to see the list of drivers,etc. You can find the drivers for your CD-Rom by going to the manufacturers web site and clicking support. Enter the info requested to ID your computer.

http://h10025.www1.hp.com/ewfrf/wc/softwareList?os=228&lc=en&cc=us&dlc=en&product=6275 8&lang=en

Revised 9/29/2008 JMM